## Secure Provider Website

To create your secure website, follow these instructions:

1) Browse the public website to register. Under 'For Provider' click on 'Login'.

2) Click on 'Create An Account'. Registration is fast and simple.

3) Start your registration. Enter Tax ID, your name, e-mail address and create your own password. Hover over the ? for more details. Click 'Next'.

If you receive error message "We could not find your Tax ID in our system" please return to our public site "Become a Provider" page to join the network or submit your first claim using EDI vendor or on paper. Once your data is in our systems you'll be able to create your account.

4) Confirm Email. We've sent you an email with a 4 digit code to validate your email address. If you did not receive an email check spam or junk folder. If you still did not receive email click "Still didn't receive an email" to re-enter or change the email address.

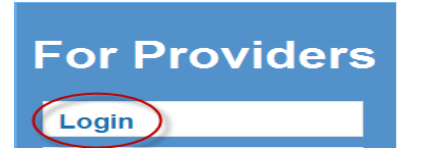

**Need To Create An Account?** Registration is fast and simple, give it a try.

Create An Account

| Register Provider Tour Progress Your Detailis Tax D Inconcents 7                                     |                    |
|----------------------------------------------------------------------------------------------------|--------------------|
| Your Details                                                                                         |                    |
| Tax ID 0000000000 ?                                                                                  |                    |
|                                                                                                    |                    |
| First Name First                                                                                     |                    |
| LastName Lost                                                                                        |                    |
| Ernail nama@domain.com ? Password Must:<br>Be at least 8 characters.<br>Contain at least one haverna | ase letter         |
| Re-enter Email name@dormain.com Contain at least one upperca                                         | ase letter<br>S#%) |
| Password Password ?                                                                                  |                    |
| Retipe Password Password                                                                             |                    |

Register Provider 205 at example@centene.com Your Progress

Still didn't recieve an email from u

Confirm Email

sent you an email with a 4-digit code to validate your email didn't receive it, please check your Spam or Junk folder. 5) Now that you've validated your Email select your answers to the Secret Questions. You will use these if you forget your password or accidently lock your account. Click 'Submit' once you enter your telephone and fax numbers. Your request for an account has now been sent to the Health Plan or your account manager for approval. If you do not receive an email within 2 work days please call the plan or send a secure message.

|   | Register P                       | rovider                             | Your Progress                      | Cancel |
|---|----------------------------------|-------------------------------------|------------------------------------|--------|
|   |                                  | Registering Pro                     | vider 🐂 💷 a i grandina 🗤 yahoo.com |        |
| e | Account Setu<br>Secret Questions | p                                   |                                    |        |
|   | Question 1                       | Please select your secret question. | ۲                                  |        |
|   | Answer                           |                                     |                                    |        |
|   | Question 2                       | Please select your secret question. | ۲                                  |        |
|   | Answer                           |                                     |                                    |        |
|   | Question 3                       | Please select your secret question. | T                                  |        |
|   | Answer                           |                                     |                                    |        |
|   | Contact Informatio               | n                                   |                                    |        |
|   | Telephone Number                 | (123)123-1234                       | ?                                  |        |
|   | Fax Number                       | (123)123-1234                       | ?                                  |        |
|   |                                  |                                     | Sub                                | mit→   |

| Registration Complete                                                                                                    |    |
|----------------------------------------------------------------------------------------------------|----|
| Thank you for completing your registration! A provider services specialist will be sending you an email when your account has been verified.<br>If you do not receive an email in two days, please login and contact us using secure messaging or call (877) for additional assistant<br>Home Logout | ce |

6) Once approved you will receive an email and you can begin enjoying the site.

| ion:                                                                                                    |           |                                                                                                    |
|----------------------------------------------------------------------------------------------------|-----------|----------------------------------------------------------------------------------------------------|
| a       ************************************                                                                                                    | vrom:     | oreply@                                                                                                    |
| c wyett Profile Advation  Your profile has been activated on your content of the advate provided by your newly-activated profile.  http://test-provider mhsindiana.com/careconnect// If the link above does not appear as a link in your email, please copy and paste the entire link that starts with http in a new browser window. Thank you,                                                                                                    | To:       |                                                                                                    |
| Uppert         Profile Advision           Your profile has been activated on your         account           Please use the link below to login and enjoy all the features provided by your newly-activated profile.         http://test-provider.mhsindiana.com/careconnect//           If the link above does not appear as a link in your email, please copy and paste the entire link that starts with http in a new browser window.           Thank you,                                                                                                    | lc l      |                                                                                                    |
| Your profile has been activated on your and enjoy all the features provided by your newly-activated profile.  http://test-provider.mhsindiana.com/careconnect// If the link above does not appear as a link in your email, please copy and paste the entire link that starts with http in a new browser window. Thank you,                                                                                                    | jubject:  | Profile Activation                                                                                                    |
| Your profile has been activated on your and enjoy all the features provided by your newly-activated profile. http://test-provider.mhsindiana.com/careconnect// If the link above does not appear as a link in your email, please copy and paste the entire link that starts with http in a new browser window.                                                                                                    | 8         |                                                                                                    |
| Your profile has been activated on your and account<br>Please use the link below to login and enjoy all the features provided by your newly-activated profile.<br>http://test-provider.mhsindiana.com/careconnect//<br>If the link above does not appear as a link in your email, please copy and paste the entire link that starts with http in a new browser window.<br>Thank you,                                                                                                    | 3         |                                                                                                    |
| Your profile has been activated on your and enjoy all the features provided by your newly-activated profile. http://test-provider.mhsindiana.com/careconnect// If the link above does not appear as a link in your email, please copy and paste the entire link that starts with http in a new browser window. Thank you,                                                                                                    |           |                                                                                                    |
| Your profile has been activated on your <b>and an end of the set of the set of </b> |           | · · · · · · · · · · · · · · · · · · ·                                                                                                  |
| Y our profile has been activated on your and enjoy all the features provided by your newly-activated profile. http://test-provider.mhsindiana.com/careconnect// If the link above does not appear as a link in your email, please copy and paste the entire link that starts with http in a new browser window. Thank you,                                                                                                    |           |                                                                                                    |
| Please use the link below to login and enjoy all the features provided by your newly-activated profile. <a href="http://test-provider.mhsindiana.com/careconnect//">http://test-provider.mhsindiana.com/careconnect//</a> If the link above does not appear as a link in your email, please copy and paste the entire link that starts with http in a new browser window Thank you,                                                                                                    | Your pr   | rofile has been activated on your                                                                                                    |
| Please use the link below to login and enjoy all the features provided by your newly-activated profile.<br>http://test-provider.mhsindiana.com/careconnect//<br>If the link above does not appear as a link in your email, please copy and paste the entire link that starts with http in a new browser window<br>Thank you,<br>                                                                                                    | •         |                                                                                                    |
| Prease use line mix below to login and enjoy an use restances provided by your newly-activated profile. <a href="http://test-provider.mhsindiana.com/careconnect//">http://test-provider.mhsindiana.com/careconnect//</a> If the link above does not appear as a link in your email, please copy and paste the entire link that starts with http in a new browser window. Thank you,                                                                                                    | Dianaa    | use the link below to login and an over all the features merided by your newly activated worfile                                       |
| http://test-provider.mhsindiana.com/careconnect//<br>If the link above does not appear as a link in your email, please copy and paste the entire link that starts with http in a new browser window.<br>Thank you,<br>                                                                                                    | ricase i  | the link below to togin and enjoy an the reatures provided by your newry-activated prome.                                              |
| http://test-provider.mhsindiana.com/careconnect//<br>If the link above does not appear as a link in your email, please copy and paste the entire link that starts with http in a new browser window.<br>Thank you,<br>                                                                                                    |           |                                                                                                    |
| If the link above does not appear as a link in your email, please copy and paste the entire link that starts with http in a new browser window.                                                                                                    | http://te | est-provider.mhsindiana.com/careconnect//                                                                                              |
| If the link above does not appear as a link in your email, please copy and paste the entire link that starts with http in a new browser window. Thank you,                                                                                                    |           |                                                                                                    |
| Thank you,                                                                                                    | If the li | nk above does not appear as a link in your email, please copy and paste the entire link that starts with http in a new browser window. |
| Thank you,                                                                                                    |           |                                                                                                    |
|                                                                                                    | Th        |                                                                                                    |
|                                                                                                    | Thank :   | you,                                                                                                    |
|                                                                                                    | _         |                                                                                                    |

\*\* System Requirements: Access the secure provider website using Internet Explorer 8.0 or higher, Firefox and/or Google Chrome. Each browser should be updated to the most recent version available for optimal performance.

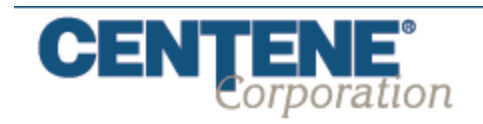